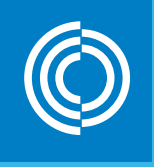

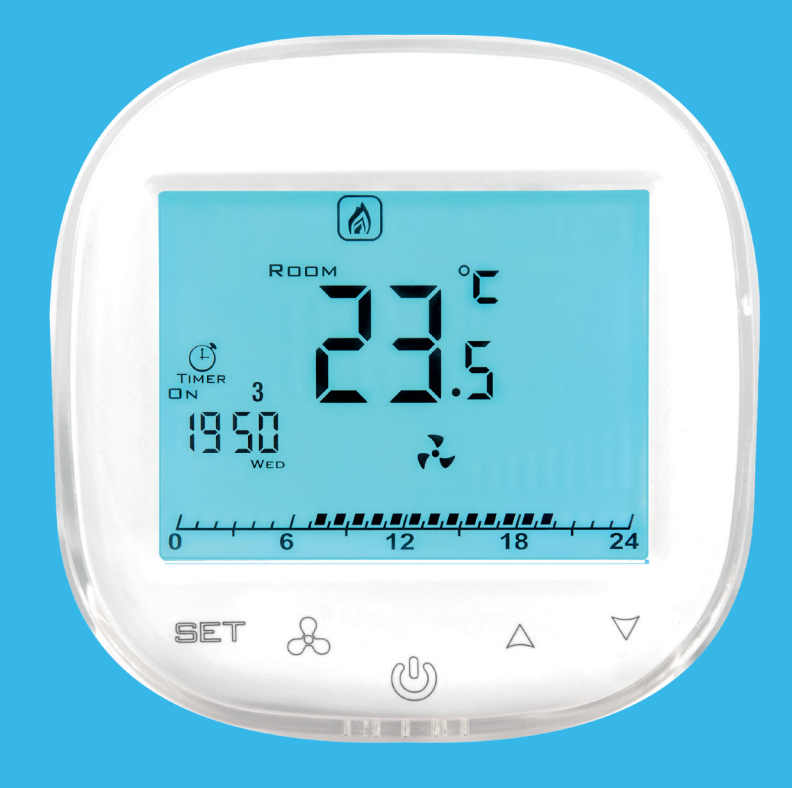

# **HMI-WING EC**

Pannello di controllo per WING EC

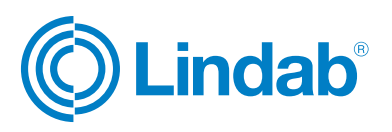

## Descrizione

HMI-WING EC è un pannello di controllo a parete dedicato alle unità WING EC.

HMI-WING EC è dotato di interfaccia con protocollo RTU ModBus per una facile integrazione in sistemi di BMS.

È caratterizzato da un funzionamento molto semplice e intuitivo grazie a una comoda e pratica tastiera e allo schermo retroilluminato.

HMI-WING EC è stato realizzato con una elettronica di alto livello ed è adatto per il funzionamento in continuo con alimentazione monofase 230 V AC.

Il pannello viene fissato a parete attraverso una scatola da incasso con diametro Ø60 mm. L'installazione risulta semplice e il pannello può facilmente rimosso dalla piastra di fissaggio. I cavi elettrici sono collegati direttamente alla morsettiera posta sul retro del pannello di controllo.

Il pannello di controllo consente la regolazione a tre posizioni della velocità di rotazione dei ventilatori EC, nonché la regolazione a tre posizioni della potenza in riscaldamento. Grazie al termostato integrato, nonché alla funzione di programmazione, il pannello consente di impostare i parametri di funzionamento per la programmazione settimanale (giorni lavorativi/weekend, con 4 finistre temporali ogni 24 ore dedicate al riscaldamento).

E' possibile l'installazione di un sensore di temperatura esterno che permette la selezione di una delle seguenti tre automatiche modalità operative:

• Porta (default): riscaldamento con mandata aria o solo mandata aria, regolazione del set temperatura. Funzione attiva in funzione dello stato del sensore porta.

• Ambiente: riscaldamento con mandata aria o solo mandata aria (mandata aria attivata manualmente), regolazione del set temperatura. Funzione attiva in funzione dello stato del sensore porta.

• Porta + ambiente: riscaldamento con mandata aria o solo mandata aria, regolazione del set temperatura. Funzione attiva in funzione dello stato del sensore porta

Il pannello a parete HMI-WING EC ottimizza le prestazione delle lame d'aria assicurando un funzionamento affidabile e in continuo. Le funzioni operitative del dispositivo consentono una significativa efficienza energetica.

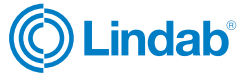

# Display e funzioni

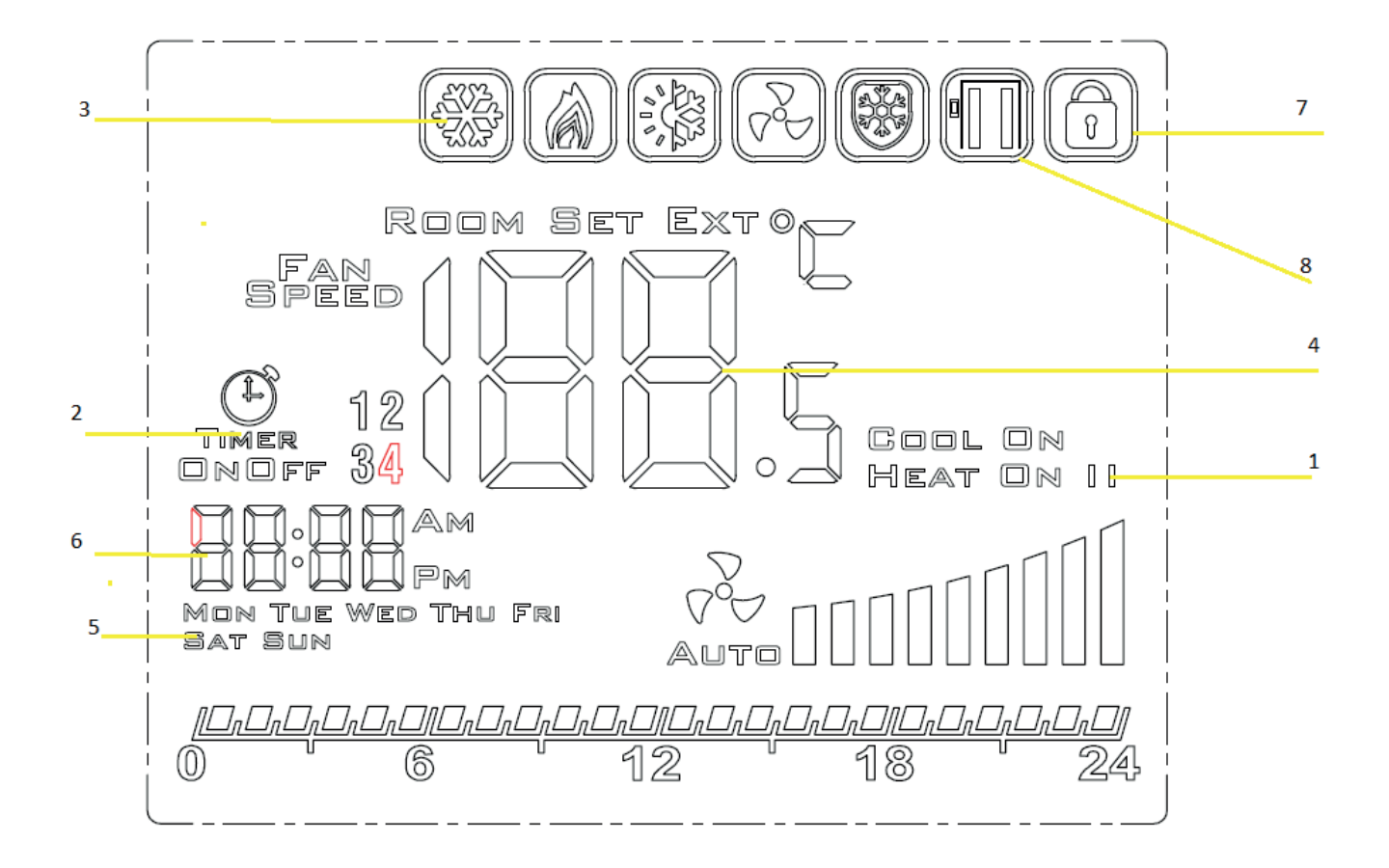

| N. | Descrizione                                                                                                    | Tasto operativo          |
|----|----------------------------------------------------------------------------------------------------|--------------------------|
| 1  | Modalità riscaldamento<br>Funzionamento singola batteria<br>di riscaldamento []<br>Funzionamento di due batterie<br>di riscaldamento [] [] | Funzione A1<br>[^] + [٧] |
| 2  | Timer calendario<br>SI<br>TIMER<br>NO<br>TIMER                                                                                             | Funzione AE<br>[^] o [V] |
| 3  | Modalità operativa<br>Riscaldamento<br>Raffrescamento<br>Ventilazione<br>Riscald + ventilaz.                                               | Funzione A3<br>[^] o [V] |

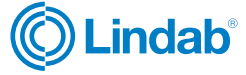

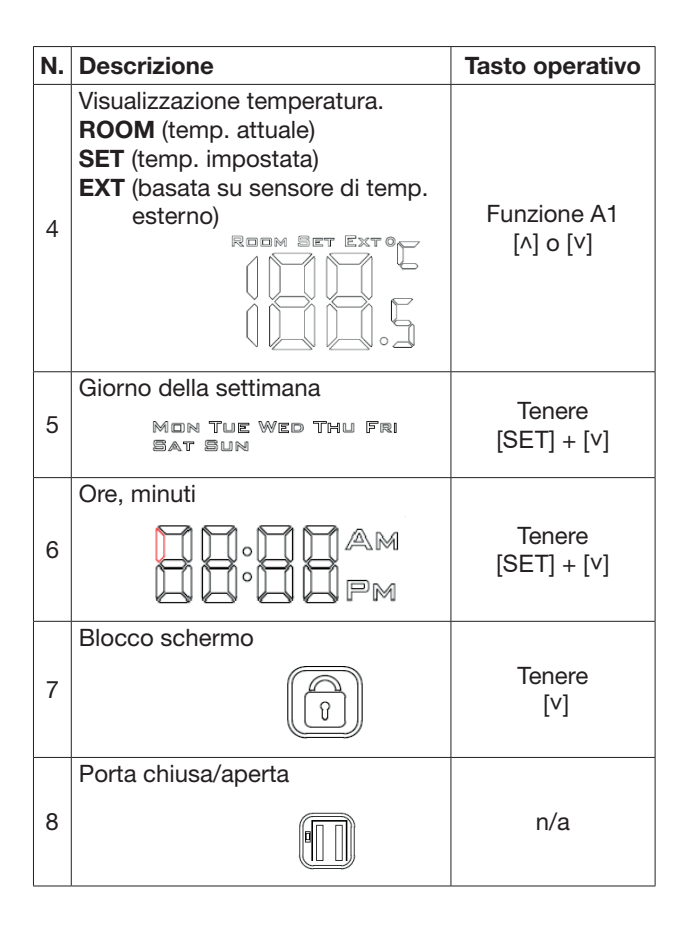

Spiegazione delle modalità operative:

- Velocità I valore programmabile in un range di 15-80%

- Velocità II valore programmabile in un range di 15-90%

- Velocità III valore programmabile in un range di 15-100%

Premere per cambiare la velocità dei ventilatori.

I valori delle singole velocità possono essere impostati dalle impostazioni avanzate A: funzione A5, A6 e A7.

Antigelo 😥 : protenzione antigelo della batteria. Se la temperatura scende al di sotto del valore di set point, la valvola a due vie si apre. La funzione è attiva anche con pannello di controllo disattivato o fuori orario di lavoro impostato in base al calendario purché il pannello stesso sia collegato ad una rete di alimentazione 230VAC.

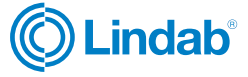

#### Modalità di programmazione

Si può accedere alle **impostazioni avanzate A** premendo il tasto

È possibile passare al setpoint successivo premendo il tasto [**Set**]. I valori possono essere cambiati usando i pulsanti [^] e [V]. È possibile uscire dalla modalità di programmazione premendo qualsiasi altro tasto.

| N. | Funzione                                                                                                    | Set point                      |
|----|----------------------------------------------------------------------------------------------------|--------------------------------|
| IP | Comunicazione ModBus RTU -<br>indirizzo                                                                                       | 1254                           |
| A0 | Modalità operative automatiche:<br>porta [1], ambiente [2], porta+<br>ambiente [3]                                            | selezionare<br>[0,1,2,3]       |
| A1 | Regolazione livello riscaldamento:<br>senza riscaldamento [0], primo<br>livello[1], secondo livello [2], terzo<br>livello [3] | selezionare<br>[0,1,2,3]       |
| A2 | Calibrazione sensore di temperatura                                                                                           | max ±8°C con<br>passi di 0.5°C |
| A3 | Modalità riscaldamento<br>Riscaldamento [0] /ventilazione [1]<br>/riscaldamento+ventilazione [2]                              | selezionare<br>[0,1,2]         |
| A4 | Isteresi del regolatore differenziale                                                                                         | 0.5/1/2                        |
| A5 | Valore prima velocità                                                                                                    | 15-80%                         |
| A6 | Valore seconda velocità                                                                                                    | 15-90%                         |
| A7 | Valore terza velocità                                                                                                    | 15-100%                        |
| A8 | Ritardo velocità ventilatori                                                                                                  | 30200s                         |
| A9 | Tempo di retroilluminazione                                                                                                   | 5600s                          |
| AA | Ottimale porta (Door Optimum)                                                                                                 | 0, +1, +2, +3                  |
| AB | Sensore logico porta                                                                                                    | NO [0], NC [1]                 |
| AC | Velocità dei ventilatori minima<br>durante il raffreddamento                                                                  | 45-100%                        |
| AD | Velocità min ventilatori                                                                                                    | solo display                   |
| AE | Funz. basato su calendario                                                                                                    | No [0], Si [1]                 |
| AF | Modalità tempo                                                                                                    | 12h [1], 24h [0]               |
| B0 | Blocco dei pulsanti                                                                                                    | Selezione                      |
| B1 | Tempo extra riscaldamento                                                                                                    | 090s                           |
| Во | Impostazioni di default                                                                                                    | Tenere                         |
| ΒU | Numero versione                                                                                                    | XX VV                          |

Si può entrare nelle **impostazioni avanzate C** premendo il tasto [**Set**] per 5 secondi con pannello disattivato.

È possibile passare al setpoint successivo premendo il tasto [Set]. I valori possono essere cambiati usando i pulsanti [^] e [v]. È possibile uscire dalla modalità di programmazione premendo qualsiasi altro tasto.

| Ν. | Funzione                               | Set point                |
|----|----------------------------------------|--------------------------|
| C0 | Unità di temperatura                   | °C/°F                    |
| C1 | Temperatura minima                     | 515°C                    |
| C2 | Temperatura massima                    | 1640°C                   |
| СЗ | Comunicazione ModBus RTU -<br>velocità | 2400/4800/9600<br>kbps   |
| C4 | Comunicazione ModBus RTU -<br>parità   | Nessuna/Dispari/<br>Pari |

#### **Uscite\***

#### Collegamento BMS (cavi)\*\*

| В | RS 485 B |
|---|----------|
| A | RS 485 A |

| Ao  | uscita analogica     |
|-----|----------------------|
| GND | uscita analogica GND |
| DS  | sensore porta        |
| DS  | sensore porta        |
|     |                      |
| L   | 230 V AC L           |
| N   | 230 V AC N           |

 H1
 Riscaldamento (Heating)

 H2
 Riscaldamento (Heating)

\*per una installazione appropriata si prega di consultare lo schema elettrico del singolo dispositivo WING EC. \*\*Consultare la tabella delle variabili Modbus.

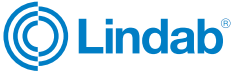

### Programmazione calendario

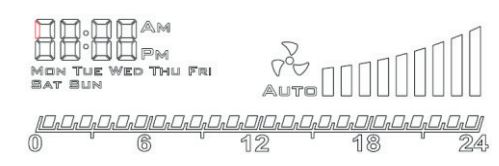

Quando il pannello è acceso, premendo a lungo il pulsante [**Set**] (circa 5 secondi) si attiverà la funzione di programmazione settimanale. È possibile passare al set point successivo premendo il tasto [ $\Lambda$ ]. Il valore dei set point specifici viene creato utilizzando i pulsanti [**Set**], [ $\Lambda$ ] e [V].

Il calendario è programmato per ogni giorno della settimana individualmente. In entrambi i casi, esiste la possibilità di programmare un massimo di quattro finestre temporali per il riscaldamento nelle 24 ore. La programmazione avviene nell'ambito temporale riferito al momento in cui una determinata funzione deve essere attivata. È possibile uscire dalla modalità di programmazione del calendario premendo il pulsante di accensione.

#### Funzione "Door Optimum"

La funzione AA nelle impostazione avanzate A permette di programmare la funzione "Door Optimum".

- "+0"- nessun aumento della velocità dei ventilatori dopo il rilevamento dell'apertura della porta
- "+1"- aumenta di +1 la velocità dei ventilatori dopo il rilevamento dell'apertura della porta
- "+2"- aumento di +2 della velocità dei ventilatori dopo il rilevamento dell'apertura della porta

La funzione "Door Optimum" dipende da altre funzioni impostate:

• Quando il dispositivo funziona in modalità ambiente, la funzione "Door Optimum" non ha influenza sui parametri delle lame d'aria perché solo il parametro della temperatura è rilevante.

• Quando il dispositivo funziona in modalità porta o porta +ambiente, la funzione "Door Optimum" influenza i parametri delle lame d'aria. Il rilevamento dell'apertura della porta è seguito dall'aumento della velocità dei ventilatori del valore impostato in "Door Optimum". Il rilevamento della chiusura della porta è seguito dalla riduzione della velocità dei ventilatori del valore impostato in "Door Optimum".

#### Tempo extra riscaldamento

La funzione B1 nelle impostazioni avanzate A permette all'utente di programmare la funzione di riscaldamento dell'ambiente dopo la chiusura della porta. Il tempo può essere impostato in un range tra 0 e 90 secondi.

#### Cavi elettrici consigliati

- L, N: 2x1 mm<sup>2</sup>
- H, C: 2x1 mm<sup>2</sup>
- AO, GND: 2x0,5 mm<sup>2</sup> LIYCY
- Sensore di temperatura esterno: 2x0,5 mm<sup>2</sup> LIYCY

#### Messaggi di errore

• E1 - errore sensore di temperatura interno

#### Spegnimento del dispositivo

Per spegnere il pannello, premere il pulsante di alimentazione e il dispositivo si spegnerà dopo una breve animazione. L'accensione deve avvenire dopo aver premuto il pulsante di alimentazione.

# Specifiche tecniche

| Тіро                             | Pannello di controllo                                                                                                    |  |  |
|----------------------------------|----------------------------------------------------------------------------------------------------|--|--|
| Misura della temperatura         | -10°C+99°C; NTC10K                                                                                                    |  |  |
| Funzionamento del<br>dispositivo | Tasti fisici della tastiera<br>Impostazioni avanzate A:<br>Premere il tasto per 5<br>secondi con dispositivo<br>disattivato.<br>Impostazioni avanzate B:<br>Premere il tasto <b>SET</b> per 5<br>secondi con dispositivo<br>disattivato. |  |  |
| Funzione calendario              | Calendario programmazio-<br>ne settimanale (program-<br>mazione separata per ogni<br>giorno)                                                                                                    |  |  |
| Comunicazione                    | Protocollo RTU Modbus                                                                                                    |  |  |
| Velocità di trasmissione         | 2400/4800/9600 bps                                                                                                    |  |  |
| Uscite                           | 1 uscita analogica 0-10V;<br>(8 bits, I <sub>max</sub> = 20 mA)<br>2 uscite relays (250 VAC,                                                                                                    |  |  |
|                                  | AC1 500 VA per 230 VAC)                                                                                                    |  |  |
| Alimentazione                    | 230 V AC                                                                                                    |  |  |
| Assorbimento                     | 1,5 VA                                                                                                    |  |  |
| Display                          | retroilluminato, grafica LCD<br>(didascalie in nero, sfondo<br>blu)                                                                                                    |  |  |
| Struttura                        | ABS + poliestere                                                                                                    |  |  |
| Dimensioni (LxLxP)               | 86x86x17 mm                                                                                                    |  |  |
| Installazione                    | su sopporto in scatala da incasso standard Ø60 mm                                                                                                    |  |  |
| Peso                             | 150 g                                                                                                    |  |  |

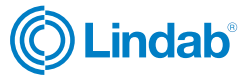

# Schema elettrico

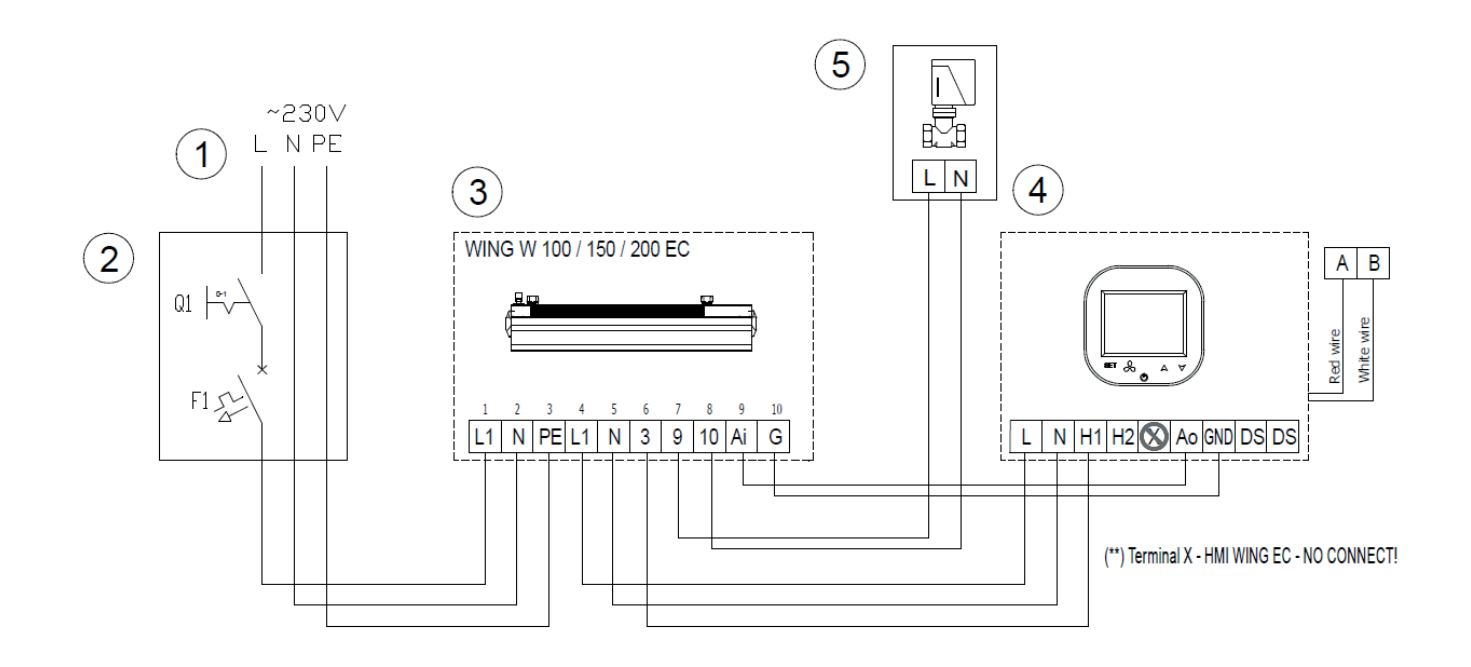

Esempio di collegamento elettrico per WING W 100-200 EC. Per tutti i collegamenti elettrici consultare la pagina dedicata a WING EC sul sito www.lindab.com/it.

- 1 Alimentazione: 230V 50Hz
- 2 Interrutore principale, fusibili
- 4 WING W 100-200 EC
- 5 Pannello di controllo HMI-WING EC
- 9 Attuatore valvola

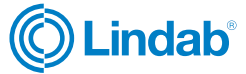

# Schema di montaggio

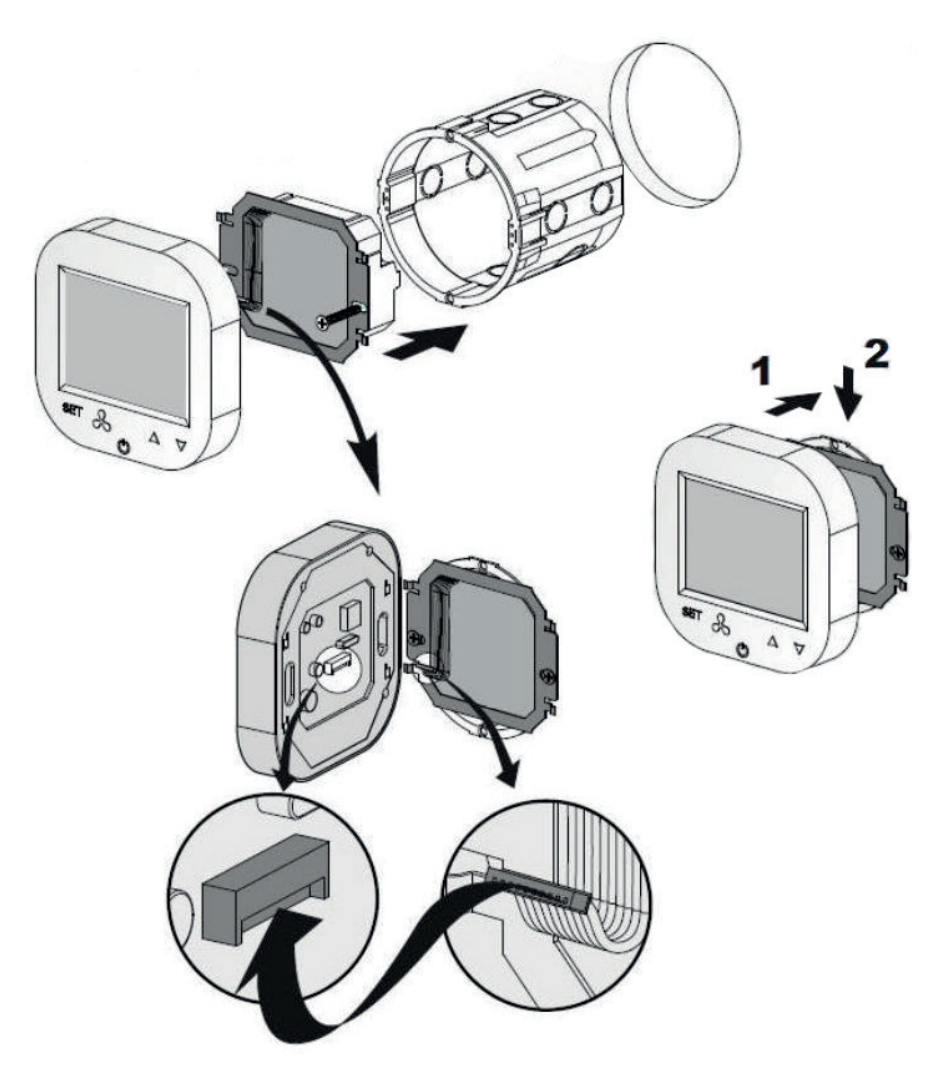

Per una installazione appropriata si prega di consultare gli schemi elettrici delle lame dWING EC.

#### NORME E STANDARD DI RIFERIMENTO

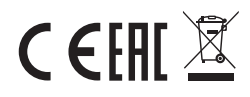

#### NOTA BENE

L'uso di tecnologia avanzata e standard di alta qualità dei nostri prodotti è il risultato del continuo sviluppo dei nostri prodotti. Per questo motivo, potrebbero esserci differenze tra la documentazione allegata e la funzionalità del dispositivo. Pertanto, si prega di comprendere che i dati in esso contenuti, i disegni e le descrizioni non possono essere la base per eventuali pretese legali.

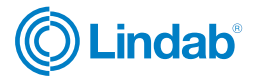

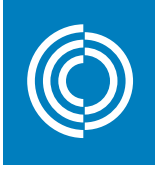

# Good Thinking

At Lindab, good thinking is a philosophy that guides us in everything we do. We have made it our mission to create a healthy indoor climate - and to simplify the construction of sustainable buildings. We do that by designing innovative products and solutions that are easy to use, as well as offering efficient availability and logistics. We are also working on ways to reduce our impact on our environment and climate. We do that by developing methods to produce our solutions using a minimum of energy and natural resources, and by reducing negative effects on the environment. We use steel in our products. It's one of few materials that can be recycled an infinite number of times without losing any of its properties. That means less carbon emissions in nature and less energy wasted.

We simplify construction

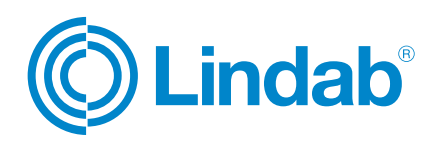